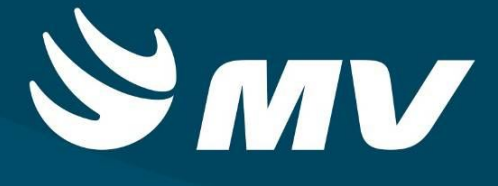

# CADASTRO DE AIH Executante

VERSÃO 1.68.4

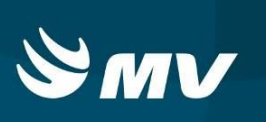

# Sumário

| INTRODUÇÃO                                                  | 3  |
|-------------------------------------------------------------|----|
| 1. TELA DE ACESSO AO SISTEMA                                | 4  |
| 2. TELA INCIAL                                              | 5  |
| 3. VISUALIZANDO SOLICITAÇÕES PENDENTES DE CADASTRO DE LAUDO | 6  |
| 4. COMO CADASTRAR LAUDO DE AIH?                             | 6  |
| 5. VERIFICANDO AS SITUAÇÕES DO LAUDO DE AIH                 | 12 |
| 6. COMO DAR CONTINUIDADADE NUMA SOLICITAÇÃO CADASTRADA      | 13 |
| 7. COMO PROCEDER QUANDO UM LAUDO FOR REJEITADO?             | 13 |
| 8. COMO PROCEDER QUANDO UM LAUDO FOR AUTORIZADO?            | 14 |
| 9. COMO CANCELAR UM LAUDO SOLICITADO?                       | 15 |
| 10. TROCA OU INCLUSÃO DE PROCEDIMENTOS                      | 16 |
| 11. SOLICITAÇÃO DE LAUDO SECUNDÁRIO                         | 17 |
| 12. SITUAÇÕES DO LAUDO.                                     | 18 |
| REQUISITOS MINIMOS NECESSÁRIOS PARA UTILIZAÇÃO DO SISTEMA   | 19 |
| HISTÓRICO                                                   | 20 |

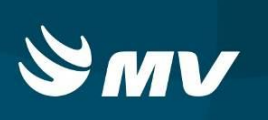

# INTRODUÇÃO

O Executante se trata do Estabelecimento/Prestador de Saúde que disponibiliza leitos para internação. Por meio deste perfil será possível realizar o cadastro da AIH (Autorização de Internação Hospitalar).

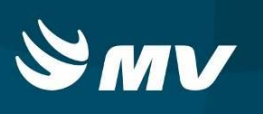

### 1. TELA DE ACESSO AO SISTEMA

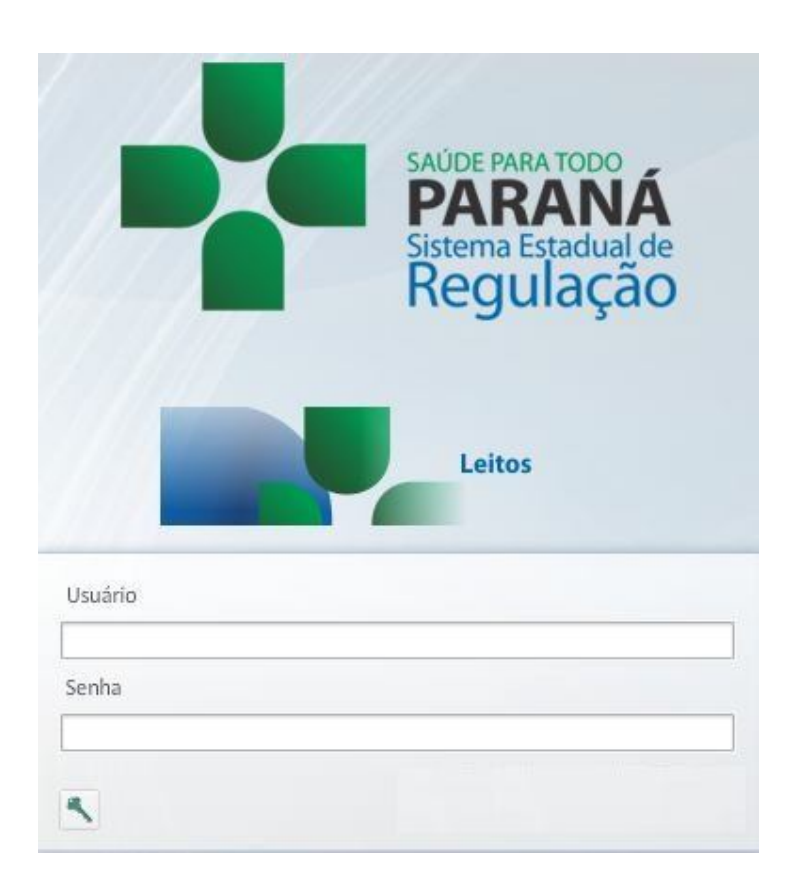

Para acessar o sistema acesse a página da Secretaria de Estado da Saúde do Paraná

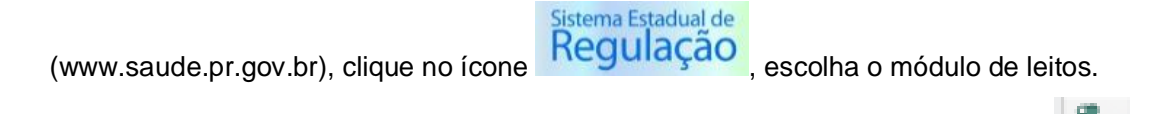

Informe sua identificação de usuário e senha pessoal e clique em "Entrar"

Espere carregar e selecione o perfil "EXECUTANTE" e o Estabelecimento, e pressione novamente o botão "Entrar" para se conectar ao sistema.

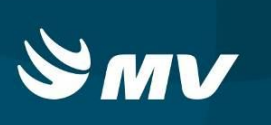

# 2. TELA INCIAL

| oul      | <b>mv</b> R         | EGULACAG       | ) - Central de Regula | ação de Leitos    |                             |                     | Versão do siste | ma: 1.56.0-RC3 | Versão do banco de o<br>05/01/2016 08:28:0 | lados: 1.56.0<br>)7 08:28:19 | $\bowtie$  | Ô,        | ?   |
|----------|---------------------|----------------|-----------------------|-------------------|-----------------------------|---------------------|-----------------|----------------|--------------------------------------------|------------------------------|------------|-----------|-----|
| tabele   | cimento:            | ASSOCIACAC     | HOSPITALAR BOM JESUS  |                   |                             |                     |                 |                |                                            |                              |            |           |     |
| 0        | 7                   |                |                       |                   | So                          | licitações          |                 |                |                                            |                              |            |           |     |
| Prior    | Espera              | Solic.         | Tipo leito            | Especialidade     | Unidade solicitante         | Padente             |                 |                | Idade                                      | Sexo                         | Situação   |           |     |
| •        | 60d 22hr 3min       | 964176         | CLINICO/CIRURGICO     | CLINICO/CIRURGICO | APMI                        | JOAO PEREIRA        | DA SILVA        |                | 80 anos 5 meses                            | MASCULI                      | RESERVA CO | NFIRMA    | AC  |
| •        | 13d 14hr 36m        | n 967562       | CLINICO/CIRURGICO     | CLINICO/CIRURGICO | AHOSPITAL ANGELINA CARON    | PACIENTE PAR        | A TESTE         |                | 26 anos 7 dias                             | MASCULI                      | EM TRÂNSIT | 0         |     |
|          | 62d 22hr 24m        | n 960795       | CLINICO/CIRURGICO     | CLINICO/CIRURGICO | ASSOCIACAO HOSPITALAR BOM J | ESUS TERESINHA DE   | ANDRADE         |                | 78 anos 6 meses                            | FEMININC                     | AGUARDAND  | IO TRANS  | FER |
|          | 61d 14hr 40m        | n 963351       | CLINICO/CIRURGICO     | CLINICO/CIRURGICO | ASSOCIACAO HOSPITALAR BOM J | ESUS ANGELO JACON   | 4               |                | 78 anos 11 meses                           | MASCULI                      | AGUARDAND  | IO TRANS  | FER |
|          |                     |                |                       |                   |                             |                     |                 |                |                                            |                              |            |           |     |
|          |                     |                |                       |                   |                             |                     |                 |                |                                            |                              |            |           |     |
|          |                     |                |                       |                   |                             |                     |                 |                |                                            |                              |            |           |     |
| adro di  | nico/Principais sir | ais e sintoma: | 5                     |                   | Resultados exames a         | poio diagnóstico    |                 |                | Sin                                        | ais vitais                   | Valo       |           |     |
|          |                     |                |                       |                   |                             |                     |                 |                |                                            |                              |            |           |     |
| fissiona | al Solicitante      |                | Médico reg            | ulador            |                             |                     |                 |                |                                            |                              |            |           |     |
|          | Confirmar dispo     | nibilidade     | Rejeitar              | 🗹 Confirmar in    | ternação 🔲 Quadro           | de leitos 🔹 🖹 Dados | da solicitação  | 🚔 Alta         | Laudos                                     |                              | Auto       | internacã | io  |

#### Após realizar o login, aparecerá a tela inicial abaixo:

Para iniciar o processo do cadastro de Laudo de AIH, ao lado do botão "Alta" acesse o botão "LAUDO", o sistema exibirá a tela seguir.

|           |                    |           |                 |                   | Laudo de in | ternação   |            |                  |         |                  |   | ×    |
|-----------|--------------------|-----------|-----------------|-------------------|-------------|------------|------------|------------------|---------|------------------|---|------|
| Nome d    | o paciente         |           |                 | Nº da solicitação |             | AIH-DV     | D          | ata inicial 🜸    |         | Data final \star |   |      |
|           |                    |           |                 |                   |             |            |            |                  |         |                  |   |      |
| Tipo leit | 0                  |           | Especialidade   |                   | Situação    |            |            | Laudos psiqui    | átricos | a renovar        |   |      |
| Digite n  | o mínimo 2 dígitos |           | Digite no mínin | no 2 dígitos      | TODAS       |            |            | Laudos pende     | entes   |                  | 0 | _117 |
| Solic.    | Data internação    | Data alta | Paciente        |                   | AIH-DV      | Tipo leito | Especialid | ade Situação AIH |         | Ações            |   |      |

Nesta tela é possível realizar a busca de solicitações através do nome do paciente, número da solicitação, número da AIH, data inicial ou final de internação, tipo de leito, especialidade.

Note que o campo "Situação" automaticamente virá preenchido com a opção "TODAS", indicando que a busca trará todas as solicitações do período desejado.

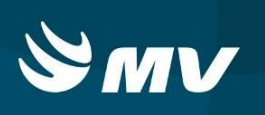

#### 3. VISUALIZANDO SOLICITAÇÕES PENDENTES DE CADASTRO DE LAUDO

Para visualizar as solicitações que necessitam de cadastro de laudo de AIH, na parte superior indique o período da internação e caso deseje preencha os demais campos para filtrar determinada solicitação e clique também no campo "Apenas laudos pendentes", após clique no

ícone de pesquisa 🔑 .

|           |                    |                 |                   | Laudo de in | iternação |                             |               |              |    | × |
|-----------|--------------------|-----------------|-------------------|-------------|-----------|-----------------------------|---------------|--------------|----|---|
| Nome d    | o paciente         |                 | Nº da solicitação |             | AIH-DV    | Data inicial <mark>*</mark> |               | Data final ∗ |    |   |
| [         |                    |                 |                   |             |           |                             |               |              |    |   |
| Tipo leit | 0                  | Especialidade   |                   | Situação    |           | Laudos                      | psiquiátricos | a renovar    |    |   |
| Digite n  | o mínimo 2 dígitos | Digite no mínin | no 2 dígitos      | TODAS       |           | Laudos                      | pendentes     | 1            | Q. |   |
|           |                    |                 |                   |             |           |                             |               | 1.517.52     |    |   |

Na parte inferior da janela serão carregadas todas as solicitações que necessitam do cadastro de laudo de AIH, com a situação "PENDENTE".

| Solic. | Data internação  | Data alta | Paciente                   | AIH-DV | Tipo leito    | Especialidade    | Ações |
|--------|------------------|-----------|----------------------------|--------|---------------|------------------|-------|
| 895803 | 16/09/2015 13:39 |           | VILSON ANTUNES             |        | UTI ADULTO    | UTI ADULTO       |       |
| 895784 | 16/09/2015 13:38 |           | ADRIJAN LOS                |        | UTI ADULTO    | UTI ADULTO       |       |
| 895787 | 16/09/2015 13:04 |           | ANTONIO FERREIRA GUIMARAES |        | UTI ADULTO    | UTI ADULTO       |       |
| 895476 | 16/09/2015 10:11 |           | ANGELA VIANA DE OLIVEIRA   |        | CLINICO/CIRUR | CLINICO/CIRURGIC |       |
| 887986 | 16/09/2015 07:55 |           | PAULO RICARDO DIAS         |        | CLINICO/CIRUR | CLINICO/CIRURGIC |       |
| 895123 | 16/09/2015 06:36 |           | MELAINE OGRODOVISKI        |        | CLINICO/CIRUR | CLINICO/CIRURGIC |       |
| 894830 | 16/09/2015 01:27 |           | IZIDORO JONAK              |        | CLINICO/CIRUR | CLINICO/CIRURGIC |       |

Note que as solicitações que necessitam de cadastro do laudo de AIH possuem o símbolo

"Novo" 💼 na coluna "Ações".

4. COMO CADASTRAR LAUDO DE AIH?

Ao clicar no símbolo "Novo" in a solicitação que deseja realizar o cadastro do laudo de AIH o sistema exibirá a tela com os campos necessários e obrigatórios para o preenchimento do laudo conforme políticas indicadas pelo Ministério da Saúde.

Esta tela é dividida em várias abas, sendo elas:

• **Dados do Paciente**: nesta tela deverá ser preenchido os dados referente ao paciente tais como dados pessoais, endereço, CEP, entre outros;

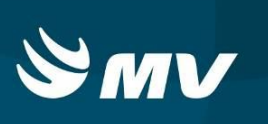

| Dados internação Procedimento solicitado Causas externas Histórico Outros atendimentos Outros laudos   Estabelecimento solicitante Estabelecimento executante   0013633 - HOSPITAL ANGELINA CARON   Estabelecimento de Origem   SHAC   Dados básicos do paciente   Paciente estrangeiro/não identificado   CRISTINA   ONe do protudério   Nome do paciente   Paciente estrangeiro/não identificado   CRISTINA   ONS da mãe ou responsável ?   JULIA   Nacionalidade *   Raça/Cor *   Etnia   BRASIL   X    SEM INFORMACAD   V   Digite no mínimo 2 dígitos   Logradouro *   Número *   Bairro *   Complemento                                                                                                    |                                |             |                   |                            | La               | udo de int | ernação                   |               |               |          |                                                                                                    |                         |       |
|----------------------------------------------------------------------------------------------------|--------------------------------|-------------|-------------------|----------------------------|------------------|------------|---------------------------|---------------|---------------|----------|----------------------------------------------------------------------------------------------------|-------------------------|-------|
| Estabelecimento solicitante Estabelecimento executante   0013633 - HOSPITAL ANGELINA CARON 0013633 - HOSPITAL ANGELINA CARON   Estabelecimento de Origem Telefone da Origem   SHAC (41)36798100   Dados básicos do paciente (41)36798100   Paciente estrangeiro/não identificado CRISTINA   CRISCartão SUS) * Nº do prontuário   Nome da mãe ou responsável ? JULIA   704.1051-0839-1478 CNS da mãe ou responsável ?   JULIA SEM SEM INFORMACADO   CEP * UF *   Município de residência * Tipo logradouro *   Digite no mínimo 2 dígitos   Logradouro * Número *   Bairro * Complemento                                                                                                    | Dados do paciente              | Dados ir    | nternação         | Procedimento solicitado    | Causas externas  | Histórico  | Outros atendimentos       | Outros laudos |               |          |                                                                                                    |                         |       |
| D013633 - HOSPITAL ANGELINA CARON   Estabelecimento de Origem   SHAC   Dados básicos do paciente   Nome do paciente *   Nome do paciente *   Nome do paciente *   Paciente estrangeiro/não identificado   CRISTINA   Ol13633 - HOSPITAL ANGELINA CARON   (41)36798100   CNS(catão SUS) *   Nº do prontuário   Nome da mãe ou responsável *   704.1051-0839-1478   CNS da mãe ou responsável ?   JULIA   Nacionalidade *   Raça/Cor *   Etnia   BRASIL   X   SEM INFORMACAO   V B*   Município de residência *   Ipo logradouro *   Logradouro *   Número *   Bairro *   Complemento                                                                                                    | Estabelecimento solicita       | inte        |                   |                            |                  | E          | stabelecimento executante | E.            |               |          |                                                                                                    |                         |       |
| Stabelecimento de Origem Telefone da Origem     StaC     Dados básicos do paciente     Telefones do paciente     Nome do paciente     Nome do paciente     No do prontuário     Nome do paciente     Nome do paciente     International digitos     Logradouro *                                                                                                    | 0013633 - HOSPITAL A           | NGELINA     | CARON             |                            |                  | (          | 0013633 - HOSPITAL ANGE   | LINA CARON    |               |          |                                                                                                    |                         |       |
| SHAC  (41)36798100  Dados básicos do paciente Nome do paciente Nome do pa | stabelecimento de Ori          | gem         |                   |                            |                  |            |                           |               |               | Telefone | da Origem                                                                                                    |                         |       |
| Dados básicos do paciente       Nome do paciente         Nome do paciente *       Nascimento *       Sexo *         Paciente estrangeiro/não identificado       CRISTINA       09/04/1950       Masculino •       Fen         CNS(Cartão SUS) *       Nº do prontuário       Nome da mãe ou responsável *       09/04/1950       Masculino •       Fen         CNS(Cartão SUS) *       Nº do prontuário       Nome da mãe ou responsável *       09/04/1950       Masculino •       Fen         704.1051-0839-1478       CNS da mãe ou responsável ?       JULIA </td <td>SHAC</td> <td></td> <td></td> <td></td> <td></td> <td></td> <td></td> <td></td> <td></td> <td>(41)3679</td> <td>98100</td> <td></td> <td></td>                                                                                                    | SHAC                           |             |                   |                            |                  |            |                           |               |               | (41)3679 | 98100                                                                                                    |                         |       |
| Nome do paciente *     Nascimento *     Sexo *       Paciente estrangeiro/não identificado     CRISTINA     09/04/1950     Masculino • Ferr       CNS(Cartão SUS) *     Nº do prontuário     Nome da mãe ou responsável *     09/04/1950     Masculino • Ferr       CNS(Cartão SUS) *     CNS da mãe ou responsável ?     JULIA     0     Ferr       Nacionalidade *     Raça/Cor *     Etnia     Etnia       BRASIL     X     SEM INFORMACAO     *     Tipo logradouro *       CEP *     UF *     Município de residência *     Tipo logradouro *          Digite no mínimo 2 dígitos     Complemento       Logradouro *     Número *     Bairro *     Complemento                                                                                                    | Dados básicos do pa            | ciente      | Telefones         | do paciente                |                  |            |                           |               |               |          |                                                                                                    |                         |       |
| Paciente estrangeiro/não identificado     CRISTINA     09/04/1950     Masculino ⊙ Fer       CNS(Cartão SUS) *     Nº do prontuário     Nome da mãe ou responsável *     09/04/1950     Masculino ⊙ Fer       704.1051-0839-1478     CNS da mãe ou responsável ?     JULIA     Image: Comparison of the secondary of the secondary of the s                                                                                                    |                                |             |                   | Nome do paciente 🜸         |                  |            |                           | 1             | lascimento ∗  |          | Sexo *                                                                                                    |                         |       |
| Nº do prontuário Nome da mãe ou responsável *   704.1051-0839-1478 CNS da mãe ou responsável ?   704.1051-0839-1478 CNS da mãe ou responsável ?   704.1051-0839-1478 CNS da mãe ou responsável ?   Nacionalidade * Raça/Cor *   8RASIL ×   SEM INFORMACAO ~   CEP * UF *   Município de residência * Tipo logradouro *     UF * Digite no mínimo 2 dígitos   Logradouro * Ebairro *   Complemento                                                                                                    | Paciente estrange              | iro/não ide | entificado        | CRISTINA                   |                  |            |                           |               | 09/04/1950    |          | O Masculino                                                                                                    | <ul> <li>Fen</li> </ul> | minin |
| T04.1051-0839-1478     CNS da mãe ou responsável ?     JULIA       Nacionalidade *     Raça/Cor *     Etnia       BRASIL     X     SEM INFORMACAO     *       CEP *     UF *     Município de residência *     Tipo logradouro *        •     Digite no mínimo 2 dígitos                                                                                                    | CNS(Cartão SUS) <mark>*</mark> |             |                   |                            | Nº do prontuário | Nome da n  | tãe ou responsável 🌸      |               |               |          | La contra de la contra de la co |                         |       |
| Nacionalidade *     Raça/Cor *     Etnia       BRASIL     SEM INFORMACAO        CEP *     UF *     Município de residência *     Tipo logradouro *       Oligite no mínimo 2 dígitos         Logradouro *     Número *     Complemento                                                                                                    | 704.1051-0839-1478             |             |                   | da mãe ou responsável ?    |                  | JULIA      |                           |               |               |          |                                                                                                    |                         |       |
| BRASIL     X     SEM INFORMACAO     Image: Complemento información de residência *       CEP *     UF *     Município de residência *     Tipo logradouro *        Image: Complemento información de residência *     Número *     Bairro *       Logradouro *     Image: Complemento información de residência *     Image: Complemento información de residência *                                                                                                    | Nacionalidade ∗                |             |                   | Raça/Cor ∗                 |                  | Etnia      |                           |               |               |          |                                                                                                    |                         |       |
| CEP *         UF *         Município de residência *         Tipo logradouro *               Digite no mínimo 2 dígitos              Logradouro *            Número *         Bairro *         Complemento                                                                                                    | BRASIL                         |             | ×                 | SEM INFORMACAO             | -                |            |                           |               |               |          |                                                                                                    |                         | -     |
| Digite no mínimo 2 dígitos       Logradouro *       Número *       Bairro *       Complemento                                                                                                    | CEP *                          | 1           | JF <mark>*</mark> | Município de residência 🗚  |                  |            |                           | т             | po logradouro | *        |                                                                                                    |                         |       |
| Logradouro * Bairro * Complemento                                                                                                    | 1.00                           |             | -                 | Digite no mínimo 2 dígitos |                  |            |                           |               |               |          |                                                                                                    |                         |       |
|                                                                                                    | Logradouro 🌸                   |             |                   |                            | Número 🔒         | e B        | airro 😽                   |               | Comple        | mento    |                                                                                                    |                         |       |
|                                                                                                    |                                |             |                   |                            |                  |            |                           |               |               |          |                                                                                                    |                         |       |
|                                                                                                    |                                |             |                   |                            |                  |            |                           |               |               |          |                                                                                                    |                         | _     |
|                                                                                                    |                                |             |                   |                            |                  |            |                           |               |               |          |                                                                                                    |                         |       |
|                                                                                                    |                                |             |                   |                            |                  |            |                           |               |               |          |                                                                                                    |                         |       |
|                                                                                                    |                                |             |                   |                            |                  |            |                           |               |               |          |                                                                                                    |                         |       |

• OBS.: Todos os campos obrigatórios devem ser preenchidos;

Em casos de pacientes Estrangeiros e não identificados, marque a opção

- Paciente estrangeiro/não identificado para que os demais campos deixem de ser obrigatórios.
- O campo "Prontuário" foi habilitado, podendo ser preenchido a informação, facilitando o controle interno.
- Dados internação: permite o cadastro das causas que justificam a internação do paciente em questão, o profissional solicitante do laudo e resultados de exames;

<u>OBS</u>: No campo profissional solicitante do laudo somente será relatado profissionais que possuírem vínculo com CNES.

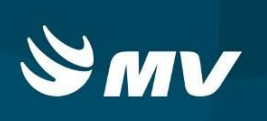

|                           |                               |                         | La               | udo de inte | ernação               |                                       |              |
|---------------------------|-------------------------------|-------------------------|------------------|-------------|-----------------------|---------------------------------------|--------------|
| Dados do paciente         | Dados internação              | Procedimento solicitado | Causas externas  | Histórico   | Outros atendimentos   | Outros laudos                         |              |
| Juadro clínico/Principai  | is sinais e sintomas ∗        |                         |                  |             |                       |                                       |              |
|                           |                               |                         |                  |             |                       |                                       |              |
| condições que justifica   | m a internação <mark>*</mark> |                         |                  |             |                       |                                       |              |
|                           |                               |                         |                  |             |                       |                                       |              |
| Principais resultados de  | e provas diagnósticas 🖇       | *                       |                  |             |                       |                                       |              |
| 7#                        |                               |                         |                  |             |                       |                                       |              |
|                           |                               |                         |                  |             |                       |                                       |              |
| rofissional solicitante ( | do laudo ∗                    |                         |                  |             |                       | Reinternação 72hs, número da solicita | ção anterior |
| Digite no mínimo 2 díg    | itos                          |                         |                  |             |                       |                                       |              |
| DRL                       |                               | Anti-HIV                |                  |             | Tipo caráter internaç | ão                                    |              |
| 🔵 Reagente 🔵 Não          | o reagente 💿 Não r            | realizado 🔵 Reagente 🄇  | ) Não reagente 🤇 | Não realiza | do URGÊNCIA           |                                       |              |
| ata internação Da         | ita laudo Data                | alta                    |                  |             |                       |                                       |              |
| 04/01/2018                | 4/01/2018                     |                         |                  |             |                       |                                       |              |
|                           |                               |                         |                  |             |                       |                                       |              |
|                           |                               |                         |                  |             |                       |                                       |              |
|                           |                               |                         |                  |             |                       |                                       |              |
|                           |                               |                         |                  |             |                       |                                       |              |
|                           |                               |                         |                  |             |                       |                                       |              |

O sistema verificará se existe solicitação nos casos de reeinternação no período de 72 horas e preencherá automaticamente este campo, a data do laudo será preenchida com o dia em que a mesmo está sendo preenchido.

Nesta tela é possível aproveitar os dados cadastrados pelo solicitante de leito no momento

do cadastro da solicitação, para isto basta utilizar o ícone "Aproveitar Dados da Solicitação"

O sistema carregará as informações preenchidas automaticamente nos campos superiores.

 Procedimento Solicitado: permite a descrição da hipótese diagnóstica inicial, o procedimento realizado e os Cid's podendo ser eles: principal, secundário e/ou associado na internação segundo SIGTAP.

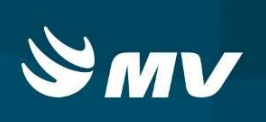

|                          |                       |                         | Laudo           | de intern | ação                         | ;    |
|--------------------------|-----------------------|-------------------------|-----------------|-----------|------------------------------|------|
| Dados do paciente        | Dados internação      | Procedimento solicitado | Causas externas | Histórico | Outros atendimentos          |      |
| Informações da solicita  | ção                   |                         |                 |           |                              |      |
| Hipótese diagnóstica in  | icial <mark>*</mark>  |                         |                 |           |                              |      |
| TESTE                    |                       |                         |                 |           |                              |      |
| Procedimento/CID princ   | cipal                 |                         |                 |           |                              |      |
| Procedimento principal   | *                     |                         |                 | CID p     | incipal 🔹                    |      |
| Digite no mínimo 2 dígit | 'os.                  |                         |                 | Digite    | no mínimo 2 dígitos.         |      |
| Procedimento solicitado  | /CID associado ou sec | undário                 |                 |           |                              |      |
| Procedimento solicitado  | é.                    |                         |                 | • CI      | D Associado 🛛 CID Secundário |      |
| Digite no mínimo 2 dígit | os.                   |                         | +               | - Digite  | no mínimo 2 dígitos,         | + -  |
| Procedimento             |                       |                         |                 | CID       |                              | Tipo |
|                          |                       |                         |                 |           |                              |      |
|                          |                       |                         |                 |           |                              |      |
|                          |                       |                         |                 |           |                              |      |
|                          |                       |                         |                 |           |                              |      |
|                          |                       |                         |                 |           |                              |      |
|                          |                       |                         |                 |           |                              |      |
|                          |                       |                         |                 |           |                              |      |
| 2 1 1                    |                       |                         |                 |           |                              |      |

Caso haja mais de um procedimento a ser realizado no momento da internação, estes

poderão ser lançados no cadastro do laudo de AIH, o usuário deverá clicar no ícone radição de novos procedimentos, bem como caso haja digitado o procedimento erroneamente

deverá selecionar o ícone 💻 para exclusão do procedimento da lista.

Ao selecionar o procedimento referente ao internamento o sistema preencherá automaticamente o "Código do Procedimento".

**Importante:** Para as solicitações de AIH de Transplantes, é necessária a inserção de todos os procedimentos realizados, durante o processo de transplantes (Notificante, Captação e Transplantes):

| Procedimento principal 🙍                               |                    |          | Quant | dade +     | CID principal +              |
|--------------------------------------------------------|--------------------|----------|-------|------------|------------------------------|
| IELACIONADAS A DOAÇÃO DE ÓRGÃOS E TECIDOS PARA TRAN    | SPLANTE            | ж        | 1     |            | Z525 - DOADOR DE CÓRNEA      |
| Procedimento solicitado/CID associado ou secundário    |                    |          |       |            |                              |
| Procedimento solicitado                                | Quantidade         |          |       | <u>о</u> а | D Associado 🚫 CID Secundário |
|                                                        |                    | +        | -     | Dipte      | no mínimo 2 dígitos          |
| Procedimento                                           |                    | Quantida | de    | CID        |                              |
| 0501070036 - TIPAGEM SANGUINEA ABO E OUTROS EXAMES I   | HEMATOLOGICOS EM F | 1        |       |            |                              |
| 0501070028 - SOROLOGIA DE POSSIVEL DOADOR DE ORGAO     | OU TECIDO EXCETO C | È.       |       |            |                              |
| 0502010010 - AVALIACAD CLINICA DE MORTE ENCEFALICA EN  | MALOR DE 2 ANOS    | 1        |       |            |                              |
| 0503040053 - ENTREVISTA FAMILLIAR P/ DOAÇÃO DE ORGAOS  | DE DOADORES EN M   | É.       |       |            |                              |
| 0503040045 - DIARIA DE UNIDADE DE TERAPIA INTENSIVA DI | E PROVÁVEL DOADOR  | É.       |       |            |                              |

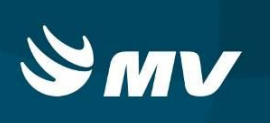

• **Causas Externas:** permite o cadastro de dados complementares ao tipo de internação do paciente, tais como acidente de trânsito, de trabalho, entre outros.

|                                       |              |           |                         | Lau               | lo de intern | ação            |       | × |
|---------------------------------------|--------------|-----------|-------------------------|-------------------|--------------|-----------------|-------|---|
| Dados do paciente                     | Dados inter  | nação     | Procedimento solicitado | Causas externa    | s Histórico  | Outros atendime | entos |   |
| <ul> <li>Preencher em caso</li> </ul> | de causas ex | ternas(ac | identes ou violências)  |                   |              |                 |       |   |
| Tipo de acidente                      | (            | CNPJ da s | eguradora               | Número do bilhete |              |                 | Série |   |
| O Acidente de trânsi                  | to [         | /         | -                       |                   |              |                 |       |   |
| O Acidente de trabal                  | ho típico (  | CNPJ da e | mpresa                  | CNAE da empresa   |              |                 | CBOR  |   |
| O Acidente de trabal                  | ho trajeto 🏾 | /         | -                       |                   |              |                 |       |   |
| Vínculo com a previdêr                | icia         |           |                         |                   |              |                 |       |   |
| C Empregado                           | Empregador   | O Autó    | ônomo 🔿 Aposentado      | 🔿 🔿 Não segurado  |              |                 |       |   |
|                                       |              | 0         | Ū                       | 0                 |              |                 |       |   |
|                                       |              |           |                         |                   |              |                 |       |   |
|                                       |              |           |                         |                   |              |                 |       |   |
|                                       |              |           |                         |                   |              |                 |       |   |
|                                       |              |           |                         |                   |              |                 |       |   |
|                                       |              |           |                         |                   |              |                 |       |   |
|                                       |              |           |                         |                   |              |                 |       |   |
|                                       |              |           |                         |                   |              |                 |       |   |
|                                       |              |           |                         |                   |              |                 |       |   |
|                                       |              |           |                         |                   |              |                 |       |   |
|                                       |              |           |                         |                   |              |                 |       |   |

• **Histórico:** nesta tela permite-se verificar todas as situações em que o laudo de AIH percorreu pelo sistema (Pendente, Cadastrado, Pendente de Autorização, Rejeitado, troca de procedimentos, comentários, entre outros).

|                   |                  |                        | Laudo             | de intern | ação                |         | × |
|-------------------|------------------|------------------------|-------------------|-----------|---------------------|---------|---|
| Dados do paciente | Dados internação | Procedimento solicitad | o Causas externas | Histórico | Outros atendimentos |         |   |
| Data do cadastro  |                  | Situ                   | iação             |           |                     | Usuário |   |
|                   |                  |                        |                   |           |                     |         |   |
|                   |                  |                        |                   |           |                     |         |   |
|                   |                  |                        |                   |           |                     |         |   |
|                   |                  |                        |                   |           |                     |         |   |
|                   |                  |                        |                   |           |                     |         |   |
|                   |                  |                        |                   |           |                     |         |   |
|                   |                  |                        |                   |           |                     |         |   |
| Motivo            |                  |                        |                   |           |                     |         |   |
|                   |                  |                        |                   |           |                     |         |   |
| Descrição         |                  |                        |                   |           |                     |         |   |
|                   |                  |                        |                   |           |                     |         |   |
|                   |                  |                        |                   |           |                     |         |   |
|                   |                  |                        |                   |           |                     |         |   |
|                   |                  |                        |                   |           |                     |         |   |
|                   |                  |                        |                   |           |                     |         |   |
| 2 4 1             |                  |                        |                   |           |                     |         |   |

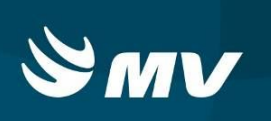

• **Outros atendimentos:** nesta tela é possível consultar o histórico de internações do paciente, assim como as descrições do espelho destas solicitações, trazendo todas as informações hospitalar do paciente.

|                   |                  |                         | La              | udo de int | ernação     |           |                  |          | × |
|-------------------|------------------|-------------------------|-----------------|------------|-------------|-----------|------------------|----------|---|
| Dados do paciente | Dados internação | Procedimento solicitado | Causas externas | Histórico  | Outros ater | idimentos | Outros laudos    |          |   |
| Solicitação       | Data solicitação | Tipo leito              | Espe            | cialidade  |             | Unidade s | solicitante      | Situação |   |
| 2334111           | 28/11/2017       |                         |                 |            |             | HOSPITA   | L ANGELINA CARON | ALTA     |   |
|                   |                  |                         |                 |            |             |           |                  |          |   |
|                   |                  |                         |                 |            |             |           |                  |          |   |
|                   |                  |                         |                 |            |             |           |                  |          |   |
|                   |                  |                         |                 |            |             |           |                  |          |   |
|                   |                  |                         |                 |            |             |           |                  |          |   |
|                   |                  |                         |                 |            |             |           |                  |          |   |
|                   |                  |                         |                 |            |             |           |                  |          |   |
| e.                |                  |                         |                 |            |             |           |                  |          |   |
|                   |                  |                         |                 |            |             |           |                  |          |   |
|                   |                  |                         |                 |            |             |           |                  |          |   |
|                   |                  |                         |                 |            |             |           |                  |          |   |
|                   |                  |                         |                 |            |             |           |                  |          |   |
|                   |                  |                         |                 |            |             |           |                  |          |   |
|                   |                  |                         |                 |            |             |           |                  |          |   |
|                   |                  |                         |                 |            |             |           |                  |          |   |

• **Outros laudos:** nesta tela é possível consultar o histórico de laudos do pacinte, incluindo as reinternações de 72 horas.

Após preenchimento de todos os campos necessários para o cadastro de AIH deverá ser acionado o ícone "Enviar" in final da tela para que o laudo mude para situação "Pendente de Autorização".

O sistema realizará a verificação se os campos obrigatórios para envio do laudo estão preenchidos corretamente.

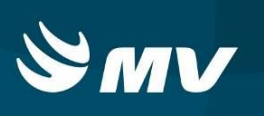

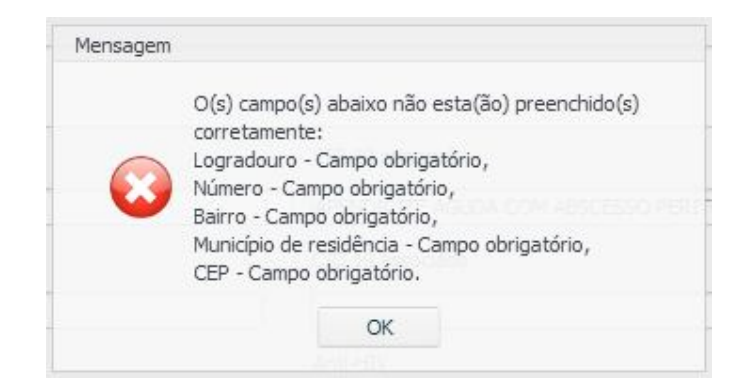

Caso haja alguma divergência o sistema emitirá um aviso indicando quais campos deverão ser revistos e corrigidos, neste caso deverá ser selecionado OK e realizado a correção dos campos apontados e novamente ser acionado o ícone "Enviar" o no final da tela para que o laudo mude para situação "Pendente de Autorização".

#### **OBSERVAÇÃO:**

Foi disponibilizada a opção de "Salvar" <sup>III</sup> que permite salvar as informações digitadas sem o envio para autorização, permitindo assim dar continuidade posteriormente caso seja necessário a confirmação de alguma informação para digitação correta.

# 5. VERIFICANDO AS SITUAÇÕES DO LAUDO DE AIH

Após o envio do laudo de AIH para Autorização cabe ao usuário do estabelecimento executante verificar as situações em que laudo cadastrado se encontra.

Ao acessar a tela "Laudos" o usuário poderá, mediante troca da "Situação" realizar a pesquisa.

|           |                     |           |                             | Laudo de internação                                                        |              |     |                   |           |                   |   | ×     |
|-----------|---------------------|-----------|-----------------------------|----------------------------------------------------------------------------|--------------|-----|-------------------|-----------|-------------------|---|-------|
| Nome d    | o paciente          |           | № da solicitação            | AIH-DV                                                                     | Data inicial | *   |                   | Data fina | al <mark>*</mark> |   |       |
| Tino leit | 0                   |           | Especialidade               | Situação                                                                   |              |     |                   |           |                   |   |       |
| Digite n  | o mínimo 2 dígitos. |           | Digite no mínimo 2 dígitos. | TODAS                                                                      | -            |     | Apenas laudos pen | Identes   |                   | P | _1819 |
| Solic.    | Data internação     | Data alta | Paciente                    | AUTORIZADO<br>CADASTRADO<br>CANCELADO<br>PENDENTE AUTORIZAÇÃO<br>REJEITADO | ~            | зde | Situação AIH      |           | Ações             |   |       |

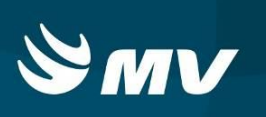

### 6. COMO DAR CONTINUIDADADE NUMA SOLICITAÇÃO CADASTRADA

Após preencher os dados e clicar em salvar, para continuidade da digitação, preencha a data inicial e final da pesquisa e escolha a situação "CADASTRADO" e em seguida clique em pesquisar. Serão exibidas as solicitações que necessitam de continuidade de digitação e envio para autorização ou cancelamento da solicitação, para isso basta seguir os procedimentos para envio ou cancelamento de solicitação de AIH.

#### 7. COMO PROCEDER QUANDO UM LAUDO FOR REJEITADO?

Caso o usuário se depare com laudos com a situação "Rejeitado", o usuário deverá acessar o botão "Editar" e verificar na aba "Histórico" o motivo pelo qual seu laudo foi rejeitado.

|            |                  |           |                | Lau          | do de internaçã | io         |                                   |               |            |               |    |     | ×  |
|------------|------------------|-----------|----------------|--------------|-----------------|------------|-----------------------------------|---------------|------------|---------------|----|-----|----|
| Nome do    | paciente         | No        | da solicitação |              | AIH-DV          |            | ta inicial <b>*</b><br>01/02/2015 |               | Data final | *<br>3/09/201 | 15 |     |    |
| Tipo leito |                  | Especia   | lidade         | Situ:<br>REJ | ação<br>EITADO  |            | - Ap                              | enas laudos j | pendentes  |               | Q  | _11 | \$ |
| Solic.     | Data internação  | Data alta | Paciente       |              | AIH-DV          | Tipo leito | Especialidade                     | Situação AI   | н          | Ações         |    |     |    |
| 895784     | 16/09/2015 13:38 |           | ADRIJAN LOS    |              |                 | UTI ADULTO | UTI ADULTO                        | REJEITADO     |            |               |    | 0   | ÷  |

Ao selecionar a opção "Histórico" o sistema apresentará as movimentações realizadas com o laudo cadastrado. Selecione a opção "Rejeitado" e será exibido o motivo pelo qual o laudo encontra-se nesta situação.

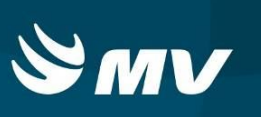

|                    |                  |              |            | Laudo de i      | nternação |                |        |                      | × |
|--------------------|------------------|--------------|------------|-----------------|-----------|----------------|--------|----------------------|---|
| Dados do paciente  | Dados internação | Procedimento | solicitado | Causas externas | Histórico | Outros atendir | mentos |                      |   |
| Data do cadastro   |                  |              | Situação   |                 |           |                | Usuári | 0                    |   |
| 28/09/2015 14:27   |                  |              | REJEITAD   | 0               |           |                | EVERS  | ON FIGUEIREDO CHAVES |   |
| 28/09/2015 14:26   |                  |              | PENDENTE   | E AUTORIZAÇÃO   |           |                | EVERS  | ON FIGUEIREDO CHAVES |   |
|                    |                  |              |            |                 |           |                |        |                      |   |
|                    |                  |              |            |                 |           |                |        |                      |   |
|                    |                  |              |            |                 |           |                |        |                      |   |
|                    |                  |              |            |                 |           |                |        |                      |   |
|                    |                  |              |            |                 |           |                |        |                      |   |
|                    |                  |              |            |                 |           |                |        |                      |   |
| Motivo             |                  |              |            |                 |           |                |        |                      |   |
| CID NÃO CONDIZENTE |                  |              |            |                 |           |                |        |                      |   |
| Descrição          |                  |              |            |                 |           |                |        |                      |   |
| TESTE              |                  |              |            |                 |           |                |        |                      |   |
|                    |                  |              |            |                 |           |                |        |                      |   |
|                    |                  |              |            |                 |           |                |        |                      |   |
|                    |                  |              |            |                 |           |                |        |                      |   |

O estabelecimento Executante poderá:

- Acatar o motivo de rejeição aonde esta solicitação irá se mantiver com a situação "Rejeitado" ou,
- Poderá corrigir as informações do laudo do reenvio para autorização.

#### 8. COMO PROCEDER QUANDO UM LAUDO FOR AUTORIZADO?

Após o envio do laudo de AIH para Autorização cabe ao usuário do estabelecimento Executante verificar as situações em que laudo cadastrado se encontra.

Ao acessar a tela "Laudos" o usuário poderá, mediante troca da "Situação" verificar as situações.

Utilizando a situação "Autorizado" o sistema mostrará todas as solicitações que possuem seus laudos de AIH autorizados com seu respectivo número, cabe ao profissional Executante realizar a impressão deste laudo.

|             |                   |           |                             | Lau         | do de internaçã  | 0            |                 |                 |              |      |   | ; |
|-------------|-------------------|-----------|-----------------------------|-------------|------------------|--------------|-----------------|-----------------|--------------|------|---|---|
| Nome do p   | paciente          |           | Nº da solicitação           |             | AIH-DV           |              | Data inicial 🔹  |                 | Data final 🐐 |      |   |   |
| Tione Jaite |                   |           |                             | <b>C</b> 24 |                  |              | 08/12/2015      |                 | 08/12/       | 2015 |   |   |
| Diaite no   | mínimo 2 díaitos. |           | Digite no mínimo 2 dígitos. | AL          | ITORIZADO        |              | × Apr           | enas laudos pen | dentes       |      | 0 | 1 |
| Solic       | Data internação   | Data alta | Paciente                    |             |                  | Tino leito   | Especialidade   | Situação ATH    | Acõe         |      |   |   |
| 967182      | 08/12/2015 16:58  | Data alta | PABLO ALBERTO RIOS BAR      | RRETO       | 411510981314 - 4 | CLINICO/CIRU | CLINICO/CIRURGI | AUTORIZADO      | Açoc         | 0    | 0 | ÷ |
| 967062      | 08/12/2015 09:29  |           | PATRICIA MARIA ASSUNC       | AO DA SILV. | 411510981312 - 2 | CLINICO/CIRU | CLINICO/CIRURGI | AUTORIZADO      |              | 0    | 0 | - |

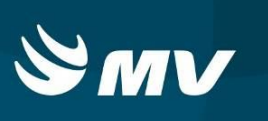

Neste momento, os laudos com situação "Autorizado", o ícone "Imprimir" 🖻 torna-se

ativo permitindo ao usuário gerar o laudo em arquivo PDF e imprimir o laudo

| ASSOCIACAO HOSPITALA                                                                                                    |                                                                                                    |                                                                                                    |                                                                                                    |                                                                                                    | - 1.0                    | -                                                                                                    |                                                                                                    |
|----------------------------------------------------------------------------------------------------|----------------------------------------------------------------------------------------------------|----------------------------------------------------------------------------------------------------|----------------------------------------------------------------------------------------------------|----------------------------------------------------------------------------------------------------|--------------------------|----------------------------------------------------------------------------------------------------|----------------------------------------------------------------------------------------------------|
| and the second second second second second second second second second second second second second second second                                                                                                    | R DOM JESUS                                                                                                    |                                                                                                    |                                                                                                    |                                                                                                    | 268675                   | н                                                                                                    |                                                                                                    |
| ASSOCIACAO HOSPITALA                                                                                                    | R BOM JESUS                                                                                                    |                                                                                                    |                                                                                                    |                                                                                                    | 25867                    | 91                                                                                                    |                                                                                                    |
| IDENTIFICAÇÃO DO PA                                                                                                    | CIENTE                                                                                                    |                                                                                                    |                                                                                                    |                                                                                                    | 112                      | 1. 17 DO 1990                                                                                                    |                                                                                                    |
| CASSILDA DA SILVA ROCH                                                                                                    | IA                                                                                                    |                                                                                                    |                                                                                                    |                                                                                                    |                          |                                                                                                    |                                                                                                    |
| 19560915370004                                                                                                    |                                                                                                    | 10/07/1973                                                                                                    | Masc.                                                                                                    | 1 Fem. X                                                                                                    |                          | 99                                                                                                    | - 61.0% -                                                                                                    |
| APARECIDA MARIA OLIVEI                                                                                                    | RA FERNANDES                                                                                                    |                                                                                                    |                                                                                                    | 439                                                                                                    | - TELEFONE<br>0433670    | OF CONTROL OF                                                                                                    |                                                                                                    |
| ICONEIA PENNA E SLVA,                                                                                                    | 10, Q 05 L.10, VILA DOS FI                                                                                                    | UNCIONARIOS                                                                                                    |                                                                                                    |                                                                                                    |                          |                                                                                                    |                                                                                                    |
| ARAPOTI                                                                                                    |                                                                                                    | 4101605                                                                                                    | _                                                                                                    | PR                                                                                                    |                          | 0.00K                                                                                                    | 000000                                                                                                    |
| JUSTIFICATIVA DA IN                                                                                                    | TERNAÇÃO                                                                                                    |                                                                                                    |                                                                                                    |                                                                                                    |                          |                                                                                                    |                                                                                                    |
| 10. PINCPAS BASE BILDAR                                                                                                    | a head                                                                                                    |                                                                                                    |                                                                                                    |                                                                                                    |                          |                                                                                                    |                                                                                                    |
|                                                                                                    |                                                                                                    |                                                                                                    |                                                                                                    |                                                                                                    |                          |                                                                                                    |                                                                                                    |
| 16.000000 out antividue an                                                                                                    | annages -                                                                                                    |                                                                                                    |                                                                                                    |                                                                                                    |                          |                                                                                                    |                                                                                                    |
| II. MACHINE NEW WORKS PA                                                                                                    | DAA MADORICA (FINA 1600) F                                                                                                    |                                                                                                    |                                                                                                    |                                                                                                    |                          |                                                                                                    |                                                                                                    |
| 21. Secont Conces                                                                                                    | 1                                                                                                    | 2.00 HPM075                                                                                                    | r *                                                                                                    |                                                                                                    | -                        | - 10.00 00                                                                                                    | A REAL PROCESSION -                                                                                                    |
| TESTES                                                                                                    |                                                                                                    | K.303                                                                                                    |                                                                                                    |                                                                                                    |                          |                                                                                                    |                                                                                                    |
|                                                                                                    |                                                                                                    |                                                                                                    |                                                                                                    |                                                                                                    | _                        | _                                                                                                    |                                                                                                    |
| APENDICECTOMIA                                                                                                    | 0/8H0M4/                                                                                                    |                                                                                                    |                                                                                                    |                                                                                                    | 28.00                    | 04070                                                                                                    | 20039                                                                                                    |
| 2. DECK DO MICHONIN<br>APENDICECTOMIA                                                                                                    |                                                                                                    |                                                                                                    | çacı                                                                                                    |                                                                                                    | 38.00                    | 04070                                                                                                    | 20039<br>20039                                                                                                    |
| A MORE DO MORENES<br>APENDICIECTOMIA<br>27. OBIER<br>CLINICOLORURGICO<br>B. SOCIATIO                                                                                                    | 2. yoganita                                                                                                    | J. GAUTH CANTERN<br>URGÈNCIA<br>S. GAUTH CANTERNA<br>S. GAUTH COMPOSIT                                                                                                    | (A)                                                                                                    |                                                                                                    | 38.00                    | 04070<br>04070<br>08/13                                                                                                    | 20039<br>20039<br>2015                                                                                                    |
| APENDICECTOMIA<br>2. DECE<br>CLINICOLCEURINGIO<br>1. JOSHICH<br>1. JOSHICH<br>1. JOSHICH                                                                                                    | 2.4024015<br>2.330385540003<br>2.40204865                                                                                                    | A CAUTE CENTRAL<br>URGÊNCIA<br>9. JOIE SOMO<br>ALESSANDRO S<br>8. JOIE DANS                                                                                                    | CARES DOTI                                                                                                    | ATTACHER DATA                                                                                                    | - 34.0                   | 04070<br>04070<br>05-10-10-01<br>05-10                                                                                                    | 00009<br>00009<br>0005<br>0015                                                                                                    |
| A. INDEXESS OF MODEWAY     APENDICECTOMA     CUNCOLERUNGSO     A. JOSANSE     (X) CMS () CFF     A. SOSANSE     (X) CMS () CFF     A. SOSANSE     A. MARKAN COMPARING     (X) CMS () CFF                                                                                                    | 201802941<br>2. 4/00248155<br>203802855540003<br>4. 4/00248165<br>10010214006700009<br>100102100000 100101000                                                                                                    | J. GAMPERATING<br>URGENCE<br>ALESSANDROS<br>ALESSANDROS<br>ALEXANDRE BA                                                                                                    | CARES BOTH                                                                                                    | NTALARTICO<br>H<br>H                                                                                                    | - 34.00<br>- 34.0        | 04070<br>04070<br>0510                                                                                                    | 20039<br>20039<br>2015                                                                                                    |
| A. SERVICE OF MODULATION     ADDRESS COMMUNICATION     CLINDOX FRUINGOD     LINDOX FRUINGOD     LINDOX FRUING     LINDOX () CPF     LINDOX FRUIN     LINDOX FRUIN     LINDOX FRUIN     LINDOX FRUIN                                                                                                    |                                                                                                    | A CALTRIS MUTURE<br>URGENCIA<br>A LESANDROS<br>ALEXANDROS BA                                                                                                    | CARLES BOTH<br>CARLES BOTH<br>MICOLE ALLPOIN<br>RAD ADUNA                                                                                                    | ATT ALMOST HILL AND THINK                                                                                                    | - 31.05                  | 04070<br>04070<br>0515                                                                                                    | over-10 - Hancina -<br>19039<br>1904<br>2015                                                                                               |
| A STOCK OF MODELLAND<br>APENDICECTOMA<br>30.0868<br>CLINOCCERURGIOO<br>8.0004000 (X) CDF<br>10.000400 (X) CDF<br>10.000400 (X) CDF<br>10.00040 (X) CDF<br>10.00040 (X)                                                                                         | a .vecunta<br>a.assacatore<br>assacatore<br>assacator | ALESANDRO SANDRO S     ALESSANDRO S     ALESSANDRO S     ALESSANDRO S     ALESSANDRO S     ALESANDRO S     ALEXANDRO BA     ALEXANDRO BA     ALEXANDRO BA                                                                                                    | CARLES BOTH<br>RAD ACUNA<br>RAD ACUNA                                                                                                    | ATTALLEETERTE<br>H<br>HEATERTERTE                                                                                                    | - 34.05                  | OHOTO<br>OHOTO<br>ATA DA HOLOTO<br>OBIYO                                                                                                    | 2003<br>2015                                                                                                    |
| APENDICECTOMA<br>APENDICECTOMA<br>D. DAGA<br>D. DAGA |                                                                                                    | ALEXANDRA SANDRA<br>UKGÓNCIA<br>ALESANDRO SANDROS<br>ALEXANDRE BA                                                                                                    | CARES BOTH<br>BAD ADUNA<br>KLÊNCIAS)                                                                                                    | official descriptions<br>H<br>H<br>H - (4 - 47 DQ BLAT                                                                                                    | - 34.65<br>- 34.5<br>ças | 04070<br>04070<br>05104                                                                                                    | 2003<br>2015                                                                                                    |
| A. SECURE STRUCTURE     APENDICECTOMA     APENDICECTOMA     C.INODAUSE     LINDAUSE     LINDAUSE     LINDAUSE     LINDAUSE     LINDAUSE     LINDAUSE     LINDAUSE     LINDAUSE     LINDAUSE      LINDAUSE     LINDAUSE      LINDAUSE       LINDAUSE      LINDAUSE      LINDAUSE                                                                                                    |                                                                                                    | SI, CANTRES ANTINA<br>UR CONTRACTOR<br>LIST SANDROS<br>ALEXANDRE DA<br>ALEXANDRE DA<br>S (ACIDENTES OU VIC                                                                                                    | CAS<br>CARES DOTI<br>MICLE ATFORM<br>MICLE ATFORM<br>RAD ACUNA<br>KLÊNCIAS)                                                                                                    | ATALASE TOTA                                                                                                    | - 28.65<br>- 28.5        | 04070<br>04070<br>05 14 60401<br>08 19                                                                                                    | 000-05 ****C***<br>20030<br>5015                                                                                                    |
| A. TEPOLE STRUCTURE<br>APTINICECTOMA<br>D. LINCOLECTOMA<br>D. LINCOLECT                                                                    |                                                                                                    | R. GAUTE SENTING<br>URGENCIA<br>B. JORISON<br>ALESSANCE BA                                                                                                    | (45)<br>CARES BOTH<br>INCLA REPORT<br>RAD ACUNA<br>NENCIAS)                                                                                                    | NTALLETOTO<br>H<br>H<br>H PLATONA<br>H<br>H PLATONA<br>H<br>H PLATONA<br>H<br>H<br>H PLATONA<br>H<br>H<br>H<br>H<br>H<br>H<br>H<br>H<br>H<br>H<br>H<br>H<br>H<br>H<br>H<br>H<br>H<br>H<br>H | - 28.00                  |                                                                                                    | 000-05                                                                                                    |
| A - secolar di modella di<br>AntendocertoMA     AntendocertoMA     di Gasta     di Gasta     di Gastalità     di Gastalità     di Gast                                                                                                    | BPEGEARM     BPEGEARM      BPEGEARM     BPEGEARM                                                                                                    | A. CONTINUE OF INTER-<br>URDEFINITIA<br>ALESSANCHE DATA<br>ALESSANCHE DATA<br>ALECANCHE DATA<br>ALECANCHE DATA                                                                                                    | (25)<br>MEDIA ISLOTI<br>DARES DOTI<br>MEDIA ATEMATIKA<br>READ ACUNA<br>NENCIAS) -                                                                                                    | offatheficity<br>H<br>H<br>H - H - H - H - H - H - H - H - H -                                                                                                    | - 28.00                  |                                                                                                    | 00000000000000000000000000000000000000                                                                                                    |
| A VERGE DI AVGENERA<br>APERICICICTOMA      ADEMICICICTOMA      ADEMICICICTOMA      ADEMICICICTOMA      ADEMICICICTOMA      ADEMICICICICATION      ADEMICICICICATION      ADEMICICICATION      ADEMICICICATION       ADEMICICICATION       ADEMICICICATION        ADEMICICICATION        ADEMICICICATION                                                                                                    | B05224015     B05224015     S05224003     S05254003     S05254003     S05240047003     S05240445     S05240445     S05240445     S05240445     S05240445     S05240445     S05240445     S05240445     S0524044     S0524044     S0524044     S0524044     S052404     S052404     S052404     S05240     S05240     S0524     S0524     S0524     S0524     S0524     S0524     S0524     S052     S052                                                                                                    | A. GAMPRON WITH A LINE AND AND A LINE AND AND A LINE AND AND A LINE AND A LINE AND | (KO<br>CARES DOTH<br>HIGHL AL OTH<br>HIGHL ALFORM<br>HIGHL ALFORM<br>HIGHL ALFORM<br>KLÊNCIAS)                                                                                                    | оталистети<br>Н<br>н<br>н и Фолист<br>н Филист<br>ц Сил Сали<br>( )                                                                                                    | 28.00                    |                                                                                                    | 000107.1900.090.090<br>0005<br>0015<br>0015<br>0015<br>0015                                                                                |
|                                                                                                    |                                                                                                    |                                                                                                    | (20)<br>Milliona, Na Jota<br>Milliona, Na Jota<br>Million | аталастать<br>н<br>н<br>н.с. на леганита<br>в. саятеля<br>с ( рен<br>с ) саятеля<br>с ) саятеля                                                                                             | - 34.00                  | 04000<br>05 04 40 20<br>05 12 40 20<br>05 13<br>05 13<br>05 15<br>05 15<br>05 15<br>05 15<br>05<br>05<br>05<br>05<br>05<br>05<br>05<br>05<br>05<br>05<br>05<br>05<br>05 | Data Ta Pape Page<br>2015<br>2015<br>2015<br>2015<br>2015<br>2015<br>2015<br>2015                                                          |
| A - Standard Stream                                                                                                    |                                                                                                    |                                                                                                    | CAS                                                                                                    | аталастата<br>Н<br>нас. на легония<br>и . святала<br>с тал.                                                                                                    | - 34.00                  |                                                                                                    | 00000000000000000000000000000000000000                                                                                                    |
| А. ческое и миссинали<br>Алековскотома     Алековскотома     Алековскотома     О. свеса     О. свеса     О. свеса     О. свесано     О. свесано      О. свесано     О. свесано                                                                                                    |                                                                                                    |                                                                                                    | CAS                                                                                                    | оталистени<br>н<br>н.нталист<br>н.овятели<br>(144                                                                                                    | - 31.00                  |                                                                                                    | Data Ta Pancinas<br>2005<br>Statistica<br>2015<br>Alternational<br>4 ( ) valorementation<br>4 ( ) valorementation<br>4 ( ) valorementation |

### 9. COMO CANCELAR UM LAUDO SOLICITADO?

Caso o usuário precise cancelar uma solicitação de AIH para o laudo em questão o

mesmo deve realizar uma pesquisa do laudo e clicar na opção de "Cancelar" 🧖

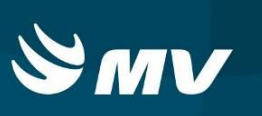

| ome do pacie | 2242            |           |                   |      |               |            |               |              |              |        |       |
|--------------|-----------------|-----------|-------------------|------|---------------|------------|---------------|--------------|--------------|--------|-------|
|              | ente            |           | Nº da solicitação |      | AIH-DV        | Da         | ata inicial 🔹 |              | Data final 🜸 |        |       |
|              |                 |           |                   |      |               |            | 01/02/2015    |              | 28/0         | 9/2015 |       |
| ipo leito    |                 | Espe      | cialidade         | Situ | Jação         |            |               |              |              |        |       |
|              |                 |           |                   | PEN  | NDENTE AUTORI | ZAÇÃO      | - A           | penas laudos | pendentes    | 2      | ) _st |
| Solic. Dat   | ata internação  | Data alta | Paciente          |      | AIH-DV        | Tipo leito | Especialidade | Situação Al  | IH A         | ções   |       |
| 895803 16/   | 5/09/2015 13:39 |           | VILSON ANTUNES    |      |               | UTI ADULTO | UTI ADULTO    | PENDENTE     | AUTORIZAÇ    | 1      | 0 1   |

# 10. TROCA OU INCLUSÃO DE PROCEDIMENTOS

Caso o usuário precise incluir um procedimento no laudo ou alterar o CID da solicitação o mesmo pode buscar uma solicitação com a situação Autorizado e clicar na opção "Troca de

procedimento" e realizar a correção ou inclusão dos procedimentos:

|            |                  |           |                   | Lau         | do de internaçã  | io         |               |                |                  | >    |
|------------|------------------|-----------|-------------------|-------------|------------------|------------|---------------|----------------|------------------|------|
| Nome do j  | paciente         |           | Nº da solicitação |             | AIH-DV           | Da         | ata inicial 🜸 |                | Data final \star |      |
|            |                  |           |                   |             |                  |            | 01/02/2015    |                | 28/09/2015       |      |
| Tipo leito |                  | Esp       | pecialidade       | Situ<br>AUT | ação<br>ORIZADO  |            | - A           | penas laudos į | pendentes 🔎      | -117 |
| Solic.     | Data internação  | Data alta | Paciente          |             | AIH-DV           | Tipo leito | Especialidade | Situação AI    | H Ações          |      |
| 895803     | 16/09/2015 13:39 |           | VILSON ANTLINES   |             | 411510731111 - 7 |            | UTT ADULTO    | ALITORIZA      | DO 🗎 🚺 🖉         |      |

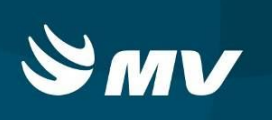

Será necessário também descrever a "Justificativa da troca" e a solicitação retornará para nova

#### autorização

| Procedimento solicitado Justificativa da troca      |                                  |      |
|-----------------------------------------------------|----------------------------------|------|
| Informações da solicitação                          |                                  |      |
| Hipotese diagnostica inicial                        |                                  |      |
| CIRURGIA CARDIACA                                   |                                  |      |
| Procedimento/CID principal                          |                                  |      |
| Procedimento principal 🐐                            | CID principal *                  |      |
| 0303010010 - TRATAMENTO DE DENGUE CLÁSSICA          | A90 - DENGUE [DENGUE CLÁSSICO]   | ×    |
| Procedimento solicitado/CID associado ou secundário |                                  |      |
| Procedimento solicitado                             | 🔿 CID Associado 🕥 CID Secundário |      |
|                                                     |                                  | + -  |
| Procedimento                                        | CID                              | Tipo |
|                                                     |                                  |      |
|                                                     |                                  |      |
|                                                     |                                  |      |
|                                                     |                                  |      |
|                                                     |                                  |      |
|                                                     |                                  |      |
|                                                     |                                  |      |
|                                                     |                                  |      |

# 11. SOLICITAÇÃO DE LAUDO SECUNDÁRIO

Nos casos onde o usuário precise solicitar um laudo secundário de AIH, o usuário deve realizar a pesquisa da solicitação já existente e clicar em "Novo" e preencher as informações do laudo secundário.

|            |                  |           |                   | Laudo de internaçã     | io         |               |                   |             | ×   |
|------------|------------------|-----------|-------------------|------------------------|------------|---------------|-------------------|-------------|-----|
| Nome do p  | paciente         |           | Nº da solicitação | AIH-DV                 | Da         | ata inicial 🌸 | D                 | ata final ∗ |     |
|            |                  |           |                   |                        |            | 01/02/2015    |                   | 28/09/2015  |     |
| Tipo leito |                  | Espe      | cialidade         | Situação<br>AUTORIZADO |            |               | kpenas laudos per | ndentes 🔎   |     |
| Solic.     | Data internação  | Data alta | Paciente          | AIH-DV                 | Tipo leito | Especialidade | Situação AIH      | Ações       |     |
| 895803     | 16/09/2015 13:39 |           | VILSON ANTUNES    | 411510731111 - 7       | UTI ADULTO | UTI ADULTO    | AUTORIZADO        | <b>N</b>    | 0 = |

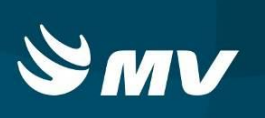

# 12. SITUAÇÕES DO LAUDO.

| Pendente             | Utilizado quando o laudo ainda não cadastrado.       |
|----------------------|------------------------------------------------------|
|                      | Laudo cadastrado e aguardando parecer do             |
| Pendente Autorização | auditor/autorizador.                                 |
|                      | Laudo que já se encontra autorizado pelo médico      |
| Pré - Autorizado     | autorizador de alta complexidade e aguarda o parecer |
|                      | do autorizador da Central de Transplantes.           |
| Rejeitado            | Laudo rejeitado pelo auditor/autorizador.            |
|                      | Laudo cadastrado e autorizado pelo                   |
| Autorizado           | auditor/autorizador.                                 |
| Cadastrado           | Laudo pré-digitado, não enviado para o autorizador.  |

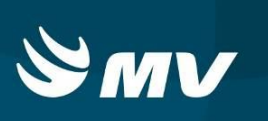

# REQUISITOS MINIMOS NECESSÁRIOS PARA UTILIZAÇÃO DO SISTEMA.

- 1. Internet banda larga 10 MB ou superior.
- 2. Sistema Operacional Windows XP ou superiores.
- 3. Flash Player 10 ou superior atualizado.
- 4. Resolução de tela 1024 X 768 pixels ou superior.
- 5. Aplicativo Java versão 7 ou superior.
- 6. Navegadores de internet atualizados, ex.
- Internet Explorer versão 7 ou superior.
- Mozilla Firefox 8 ou superior.
- Google Chrome

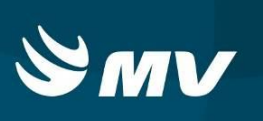

# HISTÓRICO

| Versão | RC | Data       | Atualizado | Revisado | Descrição             |
|--------|----|------------|------------|----------|-----------------------|
| 1.68.4 | 23 | 03/01/2018 | Sonia      | Leilane  | Revisão de documento. |